# Průvodce webovou aplikací NewtonOne

**NEWTON Media, a. s.** Na Pankráci 1683/127 140 00 Praha 4 T: +420 225 540 201 obchodni@newtonmedia.cz www.newtonmedia.cz

© NEWTON Media, a. s.

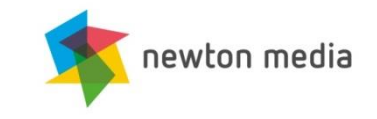

### Průvodce aplikací NewtonOne

#### DOMOVSKÉ STRÁNKY SLUŽEB

| > Monitoring | 3 |
|--------------|---|
| > TVR Alerts | 4 |
| > Archiv     | 5 |

#### VYHLEDÁVÁNÍ

| > Monitoring | 6 |
|--------------|---|
| > Archiv     | 7 |

#### VÝSLEDKY HLEDÁNÍ

| > Monitoring | 8 |
|--------------|---|
| > Archiv     | 9 |

#### EXPORTY

| > Monitoring > Hromadný export                              | 10 |
|-------------------------------------------------------------|----|
| > Monitoring > Rychlý export                                | 11 |
| > Monitoring > Rozšířený export > Přehled zpráv, Metadata   | 12 |
| > Monitoring > Rozšířený export > Seskupení a řazení, Název | 13 |
| > Archiv                                                    | 14 |

#### ANALYTIKA

| > Monitoring | 15 |
|--------------|----|
| > Archiv     | 16 |

#### NASTAVENÍ

| > Uživatel                                | 17 |
|-------------------------------------------|----|
| > Přehled produktů                        | 18 |
| > Monitoring > Uživatelská práva          | 19 |
| Monitoring > Newsmail, Historie newsmailu | 20 |
| Monitoring > Složky                       | 21 |
| Monitoring > Hromadné odebírání zpráv     | 22 |
| > Monitoring > Ostatní                    | 23 |
| > Archiv                                  | 24 |
| > TVR Alerts > Způsob doručení oznámení   | 25 |
| > TVR Alerts > E-mailová upozornění       | 26 |

# DOMOVSKÉ STRÁNKY SLUŽEB > Monitoring

- > po přihlášení se zobrazí domovská stránka Monitoringu s nejnovějšími příspěvky z posledního měsíce
- > příspěvky se zobrazují s metadaty: datum, zachycená témata, zdroj, rubrika, umístění, autor, odkaz, náklad, čtenost, cena článku \_\_\_\_\_

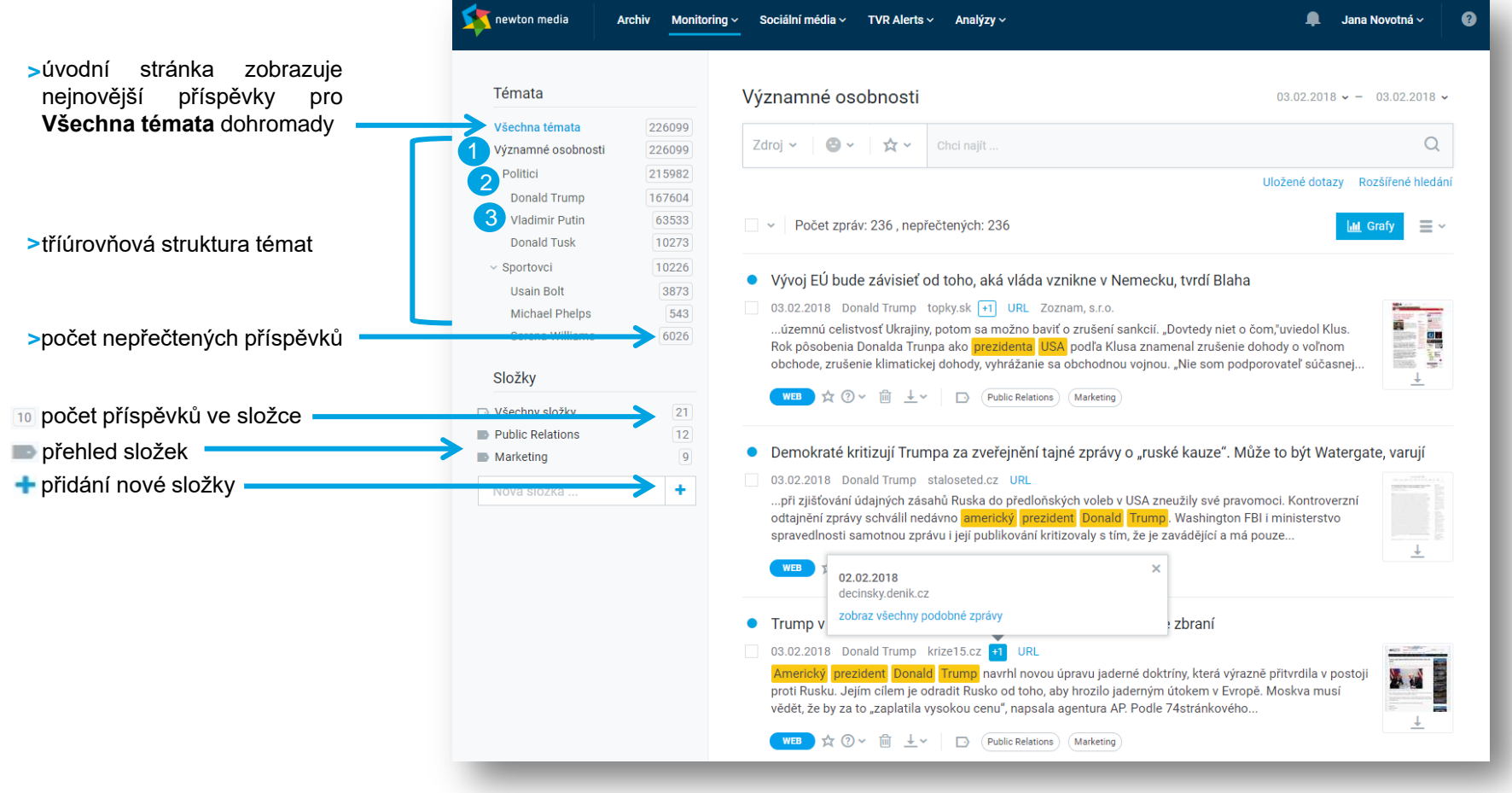

# **DOMOVSKÉ STRÁNKY SLUŽEB >** TVR Alerts

- > domovská strana TVR Alerts zobrazuje nahrávky ze Všech témat dohromady
- > nahrávky jsou ve službě uloženy po sedm dní, ruční přepisy vybraných pořadů poté naleznete
  - v Monitoringu a Archivu

| newton media                             | Archiv Monito  | ring v Sociální média v <u>TVR Alerts v</u> Analýzy v                                                                                                    | 📮 Jana Novotná ~ 🥑                                                               |
|------------------------------------------|----------------|----------------------------------------------------------------------------------------------------|----------------------------------------------------------------------------------|
| Prezident<br>Všechna témata<br>Prezident | 36349<br>36349 | Prezident – Všechna témata                                                                                                    |                                                                                  |
|                                          |                | Prezident: Zeman<br>03.02.2018 15:20:07 Rozhlas: ČRo Radiožurnál Pořad: Odpolední blok 15:00 - 16:00                                                                                          | () ب <sup>ر</sup>                                                                |
|                                          |                | 0:55 / 3:00     uplatnit Nejvyšší soud a státní zastupitelství usilují taky o rozšíření dohody trestné činy nejvyšší státní zástupkyně Pavel Zeman si myslí, že novinka může                  | y o vině a trestu i hozvrast zavazne<br>z zrychlit práci justice vztahovat by se |
|                                          |                | podle něj mohla, například na vraždy státní zástupce soudce … zobrazit vice… Prezident: prezident O3.02.2018 15:17:18 Televize: ČT 24 Pořad: Odpole ten ale dnes prezident Svazu Tomáš Král n | ⊙ ∠*<br>dní blok 15:00 - 16:00<br>iakonec zrušil a podrobnosti k tomu            |
|                                          |                | ZJISTOVAIA Kolegyne  Prezident: prezident 03.02.2018 15:16:06 Rozhlas: Impuls Pořad: Odpole                                                                                                   | ی مر <sup>ع</sup><br>ední blok 15:00 - 16:00                                     |

- v automatické anotaci se zvýrazňuje aktuálně přehrávané klíčové slovo, zobrazit si můžete i přepis celé nahrávky
- přepis i nahrávka jsou propojeny - kliknutím do stopy nahrávky se dostanete do místa v textu a naopak

# DOMOVSKÉ STRÁNKY SLUŽEB > Archiv

> na domovské stránce Archivu lze vyhledávat v základním (výchozím) nebo rozšířeném hledání

| newton media                                                     | chiv Monito                                                            | oring ~ Sociální | média v TVR Alerts v         |                               | 🗍 Jana Novotná ~ | ? |                 |
|------------------------------------------------------------------|------------------------------------------------------------------------|------------------|------------------------------|-------------------------------|------------------|---|-----------------|
|                                                                  | Mediální                                                               | í archiv         |                              | 20.1.2017 ~ - 27.1.2017       | ~ <b>&lt;</b>    |   | — časové období |
|                                                                  | Zdroj 🗸                                                                | Chci najít       |                              | ٥                             |                  |   |                 |
|                                                                  |                                                                        |                  |                              | Rozšířené hled                | ání              |   |                 |
|                                                                  |                                                                        |                  |                              |                               | 0 🗲              | _ | Historie dotazů |
| Česk<br>Jaký<br>Tištěn<br>Televiz<br>Rozhla<br>Agentu<br>Interne | co<br>i zdroj hledáte?<br>á média<br>ze<br>ts<br>urní zpravodajs<br>at | •<br>?           | Česko<br>Slovensko<br>Polsko | Exportní Ulož<br>složka dota: | ené<br>zy        |   |                 |

# VYHLEDÁVÁNÍ > Monitoring

Uložit jako vzor nebo nastavit jako Výchozí

> příspěvky je možné filtrovat podle témat, zdroje, sentimentu, důležitosti a času vydání nebo aktualizace. Lze použít i negativní masku, tj. filtrovat obsah, který nechcete do výsledků zahrnout

| Témata                               | Význa                                                        | mné oso | obnosti        |         |            | 0      | 3.02.2018 - 03    | .02.2018 🗸   | ča       | sové období |
|--------------------------------------|--------------------------------------------------------------|---------|----------------|---------|------------|--------|-------------------|--------------|----------|-------------|
| Všechna témata<br>Významné osobnosti | 226099<br>226099 Zdroj •                                     |         | ☆ ✓ Chci najít |         |            |        |                   | Q            |          | sentim      |
| ∨ Politici                           | 215982                                                       |         |                |         |            | Ulož   | žené dotazy Rozší | řené hledání | au       | liezitost   |
| Donald Trump<br>Vladimir Putin       | 167604<br>Všechna témata                                     | 307     |                | -       |            |        |                   |              |          |             |
| Donald Tusk                          | <ul> <li>Významné osobnosti</li> </ul>                       | 307     | Zdroj 🗸 🕒 🗸    | ☆ ~     | Chci najít |        |                   |              | Q        |             |
| <ul> <li>Sportovci</li> </ul>        | V Politici                                                   | 292     |                | Přesný  | lotaz      |        |                   |              | ~        |             |
| Usain Bolt<br>Michael Phelps         | <ul> <li>Donald Trump</li> </ul>                             | 232     |                | i reony | Jotaz      |        |                   |              | ~        |             |
| Serena Williams                      | Vladimir Putin                                               | 86      | Nadpis         |         |            |        |                   |              |          |             |
|                                      | Donald Tusk                                                  | 3       |                |         |            |        |                   |              |          |             |
| Složky                               | Sportovci                                                    | 15      | Autor          |         |            |        |                   |              |          |             |
| Všechny složky                       | Usain Bolt                                                   | 2       | Typ média      |         |            |        |                   |              |          |             |
| Public Relations                     | Michael Phelps                                               |         |                |         |            |        |                   |              |          |             |
| Marketing                            | <ul> <li>Serena Williams</li> </ul>                          | 14      | Zdroje         |         |            |        |                   |              | Vyloučit |             |
| Nová složka                          | Složky                                                       |         | Rubrika/Pořad  |         |            |        | Čas vysílání      | G            | G        |             |
| _                                    | <ul> <li>Všechny složky</li> <li>Dublic Balatiana</li> </ul> | 21      | Jméno          | Trump a | Williams   | Uložit | Výchozí           | Zol          | brazit   |             |

- >Publikováno = prohledává se pouze TV a rozhlas
- >Importováno = prohledává se vše (včetně webu a tisku)

# VYHLEDÁVÁNÍ > Archiv

v Archivu lze vyhledávat podle zdroje, časového období a výrazu v základním hledání, nebo podle podrobnějších parametrů v Rozšířeném hledání

| newton media                                              | rchiv Monitoring ~ Sociální média                                                                                                    | ✓ TVR Alerts ✓                                                                              |                                                                                                    | 📮 Jana Novotná 🗸 🛛 | 3 | 4                                                                                                    | leo                                                          | den 2017                                                                   |                                                                                            | +                                |                                                     |
|-----------------------------------------------------------|----------------------------------------------------------------------------------------------------|---------------------------------------------------------------------------------------------|----------------------------------------------------------------------------------------------------|--------------------|---|----------------------------------------------------------------------------------------------------|--------------------------------------------------------------|----------------------------------------------------------------------------|--------------------------------------------------------------------------------------------|----------------------------------|-----------------------------------------------------|
| A newton media                                            | rchiv Monitoring v Sociální média<br>Mediální archiv<br>Zdroj v Chci najit<br>Přesný do<br>Nadpis<br>Autor<br>Typ média<br>Zdroje<br>Rubrika/Pořad<br>Razení zpráv | <ul> <li>TVR Alerts &gt;</li> <li>iaz</li> <li>Wieldků na stránk</li> </ul>                 | 20.1.2017 ∨ - 27.1.2017<br>C<br>><br>><br>C<br>><br>Vyřadit<br>Čas vysílání ◯                                             | Jana Novotná v     | > | <ul> <li>po ú</li> <li>26 27</li> <li>2 3</li> <li>9 10</li> <li>16 17</li> <li>23 24</li> <li>30 31</li> <li>24</li> <li>7</li> <li>30</li> <li>R</li> </ul> | t st<br>28<br>4<br>11<br>18<br>25<br>1<br>nodin<br>dní<br>ok | den 2017<br>čt p<br>29 3<br>5 6<br>12 1:<br>19 2<br>26 2<br>2 3<br>M<br>Mi | oá so<br>0 31<br>7 7<br>3 14<br>0 21<br>7 28<br>4<br>Dnes<br>inulý týc<br>nulý mě<br>5 let | ▶ ne 1 8 15 22 29 5 den den ěsíc |                                                     |
| _                                                         | Iméno Jméno                                                                                                    |                                                                                             | Cobrazovat regionální duplicit,  Cobrazit  Rozšířené hl.                                                                  | ání<br>S           | J | > ;                                                                                                    | autor<br>hlec<br><i>př.:</i>                                 | matick<br>dání ru<br><i>mu?e</i><br>dání o                                 | ké sk<br>ůznýc<br>eum<br>rama                                                              | loňov<br>ch va<br>aticky         | ′ání a časování<br>riant psaní<br>v chybných varian |
| Česko<br>Jaký zdroj hledáte?<br>Tištěná média<br>Televize | Cesko<br>Slovensko<br>Polsko                                                                                                    | Relevance<br>Data vydání<br>Data vydání sestupně<br>Zdroje<br>Čísla stránky<br>Délky zprávy | 10         0:00           20         0:30           50         1:00           100         1:30           500         2:00 | Î.                 |   | ~<br>,,",                                                                                                    | př.:<br>hle<br>X<br>př                                       | zapo<br>edání<br>slov c<br>:: "svě<br>OR, A                                | mněl<br>2 slo<br>od se<br>étová                                                            | v ve<br>be<br><i>metr</i>        | vzdálenosti<br><i>opole"~X</i><br>logické operáto   |
| Rozhlas<br>Agenturní zpravodajst<br>Internet              | ví                                                                                                    | _                                                                                           | 2:30                                                                                                    |                    |   |                                                                                                    |                                                              |                                                                            |                                                                                            |                                  | , .                                                 |

# VÝSLEDKY HLEDÁNÍ > Monitoring

>nalezené příspěvky se zobrazují s titulkem/názvem a základními informacemi: datum, téma/klíčové slovo, zdroj, autor, v případě online příspěvku také s odkazem na web a chytrou automatickou anotací

| newton media | Archiv Monitoring - Sociální média - TVR Alerts - Analýzy -                                                                                                    | <b></b> | Jana Novotná ~ | ? |
|--------------|----------------------------------------------------------------------------------------------------|---------|----------------|---|
|              | Zpět 💴 🛧 💿 🗸 🖄                                                                                                    |         |                |   |
|              | Je pivo sexisti       ápoj, nebo jenom vidíme sex i tam, kde         není?       e         Datum vydání: 02.02.20       e         um importu: 02.02.2018 16:23       zdroj: lui.cz         Téma: Český svaz pivovarů a sladoven       Vydavatel: Jakub Starý         Návštěvnost: 123 681                                                                                                    |         |                |   |
| <            | Originál OS   Automatický překlad EN<br>■ ZPRÁV SKEN<br>Sexismus je závažný problém. A pivo je sexistické, takže jistě chápete, kam tím míříme, pivo je<br>špatné. To si myslely ženy už před sto lety, a tak se Spojené státy americké staly jednou z mála<br>civilizovaných zemí, kde bylo pivo nelegální. O pár let později se samozřejmě přišlo na to, že to<br>byl hloupý tah, protože si Američani místo piva začali pálit domácí whiskey a desetina národa<br>oslepla |         |                | > |

- > klíčová a hledaná slova jsou pro lepší orientaci podbarvena v anotaci i v celém textu
- příspěvek můžete smazat nejen na hlavní stránce monitoringu, ale i v jeho plném zobrazení
- celý příspěvek si lze
   během chvíle přečíst
   v libovolném jazyce

# VÝSLEDKY HLEDÁNÍ > Archiv

- > jednotlivé příspěvky se otevřou v plném zobrazení kliknutím na titulek/nadpis
- > kliknutím na záložku Sken/Média, nebo na náhled mediálního výstupu v pravém horním rohu lze zobrazit originální zprávu v daném media typu

| newton media | Archiv Monitoring ~ Sociální média ~ TVR Alerts ~ Analýzy ~                                                                                                    | <b></b> | Jana Novotná ~ | ? |
|--------------|----------------------------------------------------------------------------------------------------|---------|----------------|---|
|              | Zpět <u>+</u> ~                                                                                                    |         |                |   |
|              | PDF<br>Zema HTML<br>Docx 2018<br>Zdroj: Nedělní Blesk   Rubrika: Volby   Strana: 16   Autor: (ip)                                                                                                    |         |                |   |
|              | POZICE NA STRÁNCE JIČÍN – Svůj volební hlas dal v sobotu ráno Miloši Zemanovi jeho 61letý jmenovec z Jičína. A nebylo to poprvé, kdy ho podpořil ve volbách. "Je potřeba, aby tu funkci prezidenta dělal někdo, kdo tomu rozumí a má zkušenosti. Pan Drahoš je vzdělaný člověk, což mu nelze upřít, ale v politice se neorientuje," řekl jmenovec Miloše Zemana, kterému fandil ve všech předešlých volbách, tedy i v parlamentních a rovněž v prezidentských před pěti lety. "Já ho sleduju už od roku 1988, kdy se poprvé objevil na scéně," řekl zkušební technik aut a strážce Prachovských skal. Se Zemanem se i sešel, když byl jako prezident v roce 2014 na návštěvě Jičína. "Asi pět minut jsme spolu hovořili a pochvalovali jsme si, jak se dobře jmenujeme," vzpomínal. |         |                |   |
|              | Exportní složka                                                                                                    |         |                |   |

## **EXPORTY >** Monitoring > Hromadný export

#### > příspěvky v Monitoringu lze exportovat samostatně nebo hromadně

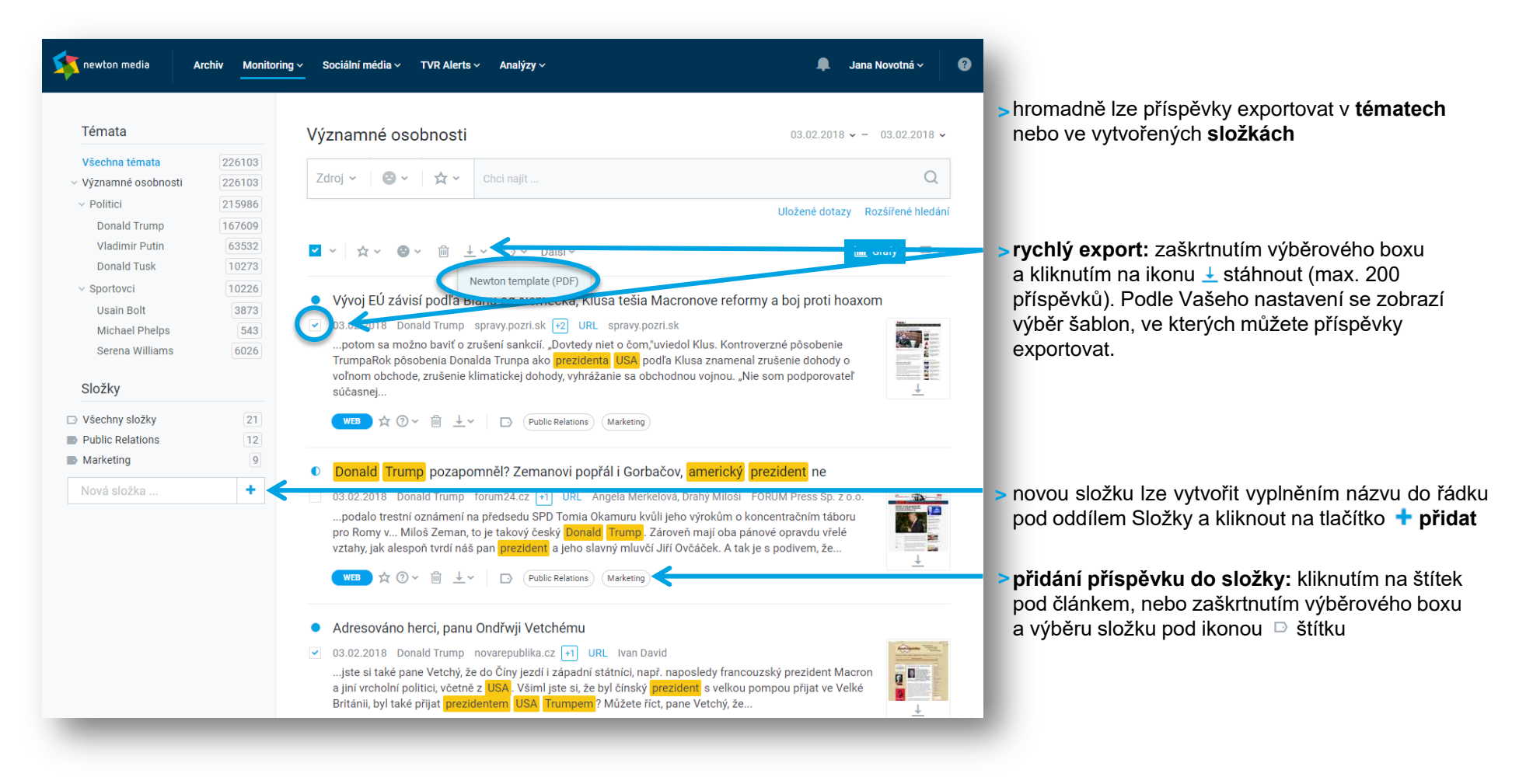

# **EXPORTY >** Monitoring > Rychlý export

>díky přednastaveným nejčastěji používaným atributům můžete rychle exportovat ve zvolené šabloně a formátu

| newton media Archiv Monitoring - Sociální média                                                                          | ✓ TVR Alerts ✓                                                                                                    | 📮 Jana Novotná 🗸 🔇                                                                                           |
|----------------------------------------------------------------------------------------------------|----------------------------------------------------------------------------------------------------|----------------------------------------------------------------------------------------------------|
| Zpět                                                                                                    |                                                                                                    |                                                                                                    |
| Šablony exportu<br>Newton <u>template (PDF)</u><br>Newton template (PDF)<br>Exportovat jako<br>PDF<br>Rozšířený export ~ | Export Uložit šablonu                                                                                                    |                                                                                                    |
| vlastnosti výsledného<br>exportu podrobněji<br>nastavíte v sekci<br><b>Rozšířený export</b><br>změnit ná                 | Vytvořit šablonu<br>Nová šablona<br>Vytvořit Storno<br>Vytvořit Storno<br>Zev<br>nastavit jako výchozí a poté vytvoř<br>můžete jakoukoli ze šablon | ete také <b>novou šablonu</b> , sta<br>, nastavit její parametry, <b>uloži</b><br>řit výsledný <b>export</b> |

## EXPORTY > Monitoring > Rozšířený export > Přehled zpráv, Metadata

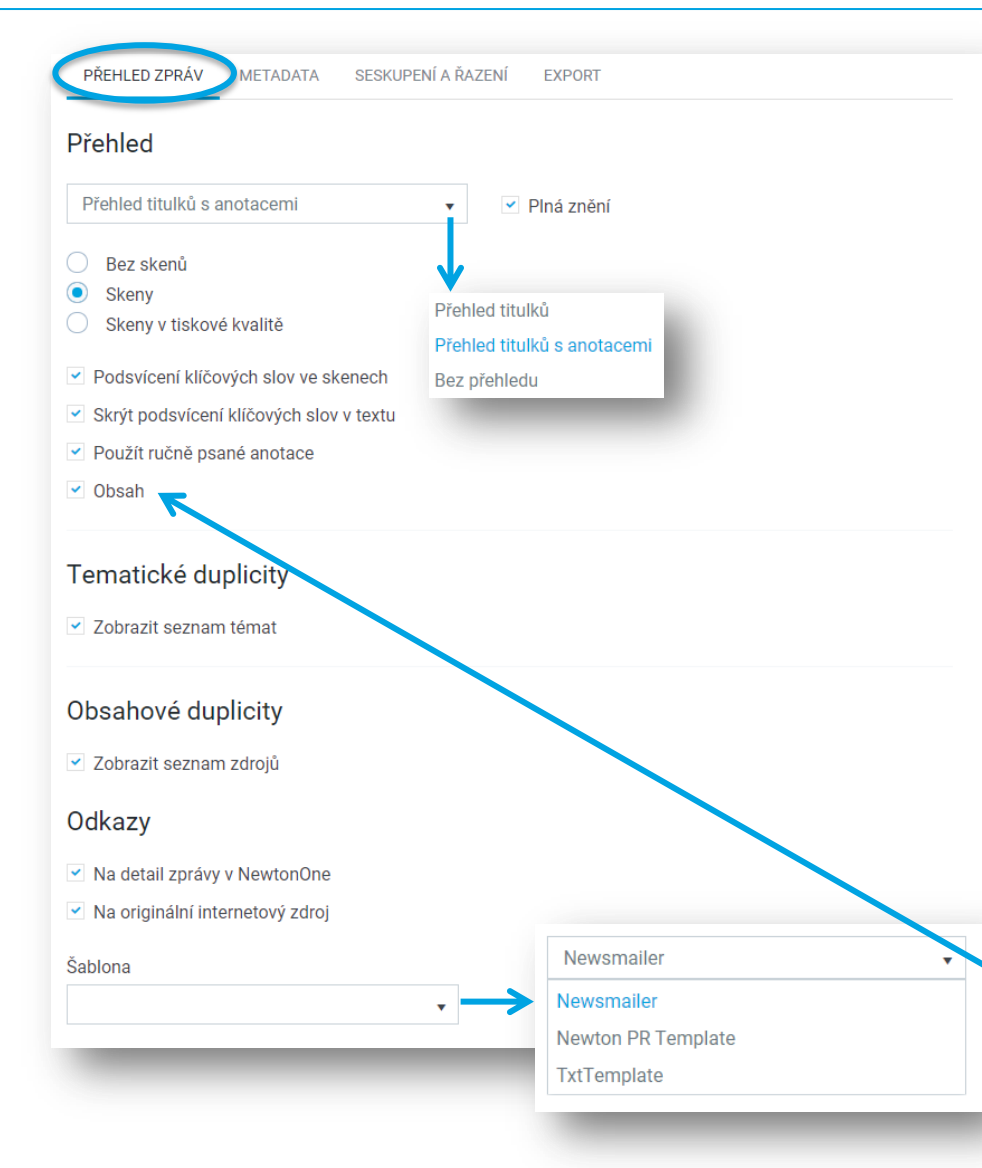

v Rozšířeném exportu lze upravit nastavení výsledného exportu do nejmenších detailů

| Metadata                                                                                           |                                                                                    |                                                                                |                                                                                                    |
|----------------------------------------------------------------------------------------------------|------------------------------------------------------------------------------------|--------------------------------------------------------------------------------|----------------------------------------------------------------------------------------------------|
| 오 Označit vše 🛛 🔕 Odi                                                                              | značit vše                                                                         |                                                                                |                                                                                                    |
| Web<br>Vydavatel<br>Rubrika<br>Ave<br>Datum importu<br>Reální uživatelé<br>Infotype<br>Návštěvnost | Radio<br>Provozovatel<br>Datum importu<br>Infotype<br>Poslechovost<br>Pořad<br>Ave | Tv<br>Provozovatel<br>Datum importu<br>Infotype<br>Sledovanost<br>Pořad<br>Ave | Press<br>Vydavatel<br>Rubrika<br>Ave<br>Prodej<br>Náklad<br>Periodicita<br>Datum importu<br>Plocha<br>Infotype |

- > kromě nastavení zobrazení skenů, podsvícení klíčových slov, anotací, obsahu, tematických a obsahových duplicit nebo odkazů lze konfigurovat i složení metadat, která si přejete zobrazit v konečném exportu
- u Šablon lze nastavit formu exportu pro výchozí Rychlý i Rozšířený export bez nutnosti opakovaného nastavení
- volitelný Obsah exportu se zobrazuje na samostatné stránce a umožňuje lepší orientaci ve výstupním exportu (dostupné pouze pro formáty PDF a DOCX)

## **EXPORTY >** Monitoring > Rozšířený export > Seskupení a řazení, Název

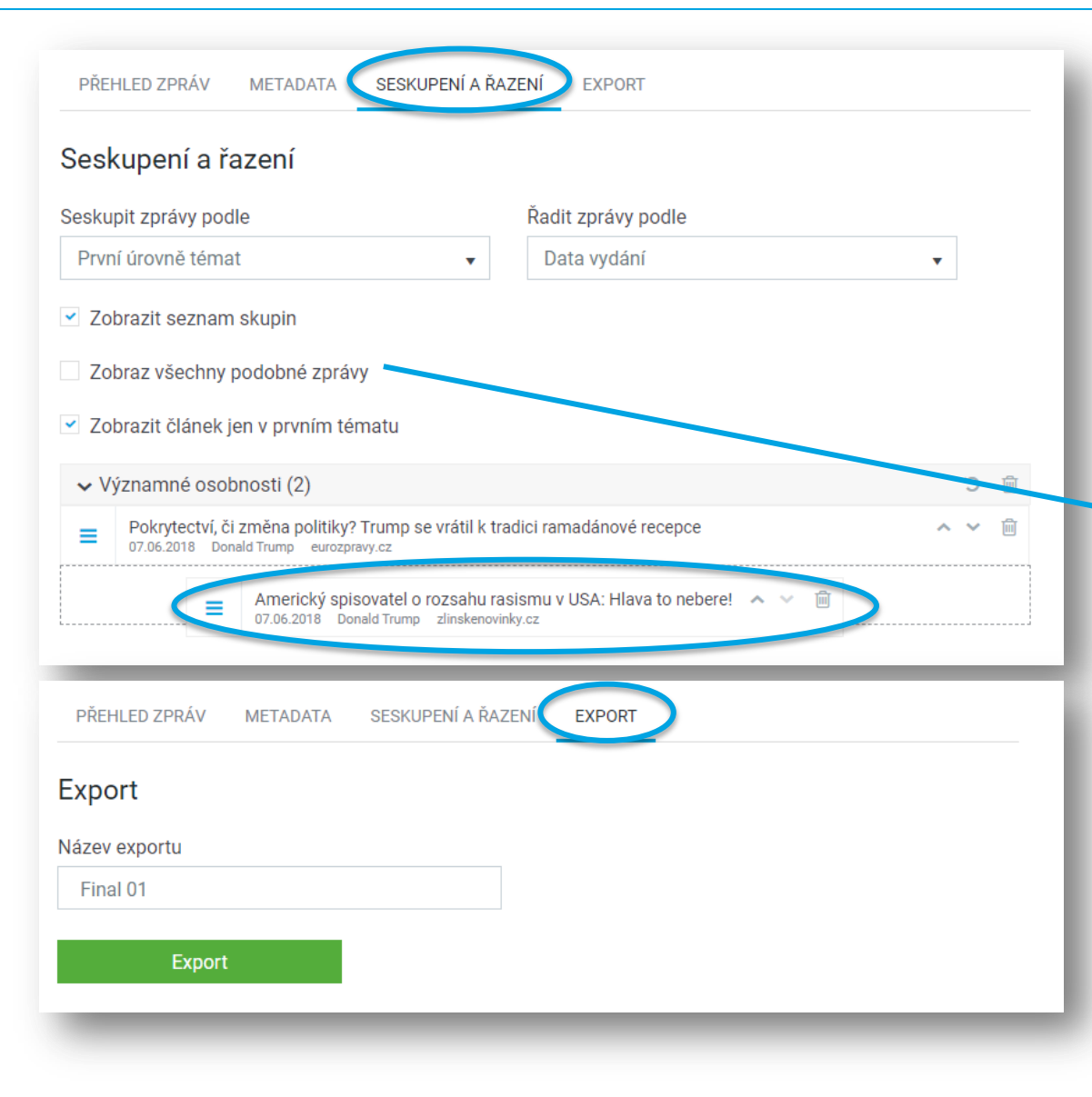

- v sekci Seskupení a řazení lze mimo jiné seřadit jednotlivé zprávy ve všech složkách exportu ručně (drag&drop)
- > export může být seskupen podle všech složek. Vytvořená složka se chová vizuálně stejně jako téma, názvy složek jsou v exportu viditelné
- > seskupování dle zdroje umožňuje dát dohromady zprávy za jednotlivé mediatypy s možností zvolení vlastního pořadí mediatypů
- Junkci Zobraz všechny podobné zprávy využijete při tvorbě přehledu medializace nebo dopadů tiskových zpráv
- výsledný export lze v sekci Export před uložením libovolně pojmenovat

## **EXPORTY >** Archiv

| newton media | Archiv Monitoring v Sociální média v TVR Alerts v                                                                                                    | •                                                                                                    | Jana Novotná v 🕜   |                                                                                         |
|--------------|----------------------------------------------------------------------------------------------------|----------------------------------------------------------------------------------------------------|--------------------|-----------------------------------------------------------------------------------------|
|              | Mediální archiv                                                                                                    | 20.1.2017 - 27.1.2017 -                                                                                                    |                    |                                                                                         |
|              | Zdroj 🛩 Putin                                                                                                    | Zobrazit                                                                                                    |                    |                                                                                         |
|              |                                                                                                    | Zrušit hitr Rozšiřené hledání                                                                                                    |                    | > do Exportní složky vstoupíte přes štítek                                              |
|              | Počet nalezených dokumentů: 56                                                                                                    |                                                                                                    |                    | na domovske strance Archivu                                                             |
|              | Putin by mohl vládnout Kremlu 30 let<br>26.1.2017 Frýdecko-místecký a třínecký deník 19 Svět PAVEL<br>zlepšení vztahů, bude Putin národním hrdinou. Pokud zvolí tvrdo<br>Ronalda Reagana v 80. letech, bude Putin hrdinou také. Protože<br>ideolozickýmu, nepřitel čelem., ProNA-LBMT FUNKCE AŽ DO ROJ          | HRABICA Strana 7<br>u konfrontačni politiku ve stylu<br>se postavi tradičnimu vojenskému a<br>U 2024? Pokudu by bví za rok Patin |                    |                                                                                         |
| newton media | Exportní složka<br>Archiv Monitoring v Sociální média v TVR Alerta v                                                                                                    |                                                                                                    | Jana Novotná v 🛛 🕢 | > příspěvky do Exportní složky v Archivu<br>přidáte kliknutím na štítek Exportní složka |
| Zpět         | —                                                                                                    |                                                                                                    |                    | pod jednotilvými prispevký                                                              |
|              | Exportní složka                                                                                                    |                                                                                                    |                    |                                                                                         |
|              | Exportovat jako PDF •<br>HTML                                                                                                    | Export 🗐 Odstranit vše                                                                                                    | <                  | po vstupu do Exportní složky můžeme<br>příspěvky ve zvoleném formátu hromadně           |
|              | XLSX                                                                                                    |                                                                                                    |                    | Exportovat nebo složku vyprázdnit                                                       |
|              | Putin by mohl vládnout Kremlu 30 let<br>26.1.2017 Frýdecko-mistecký a třinecký denik Svět PAVEL HRAF<br>Donald Trump by mohl být pro Vladimira Putina v jeho kandidatui<br>USA opět_sbratří", ale i když americký prezident zvolí konfrontač<br>nejrůznější zminky o Vladimiru Putinovi, které oklikou směřují… | BICA Strana 7<br>ře na další pobyt v Kremlu užitečný. Když se Rusko s<br>ní variantu. Ruské sociální sítě nenápadně zaplavují    |                    |                                                                                         |
| _            | D (Exportri složka)                                                                                                    |                                                                                                    |                    |                                                                                         |

## **ANALYTIKA >** Monitoring

> analytické prostředí pro další práci s příspěvky Monitoringu se zobrazí po kliknutí na tlačítko Grafy

| newton media                                                                    | Archiv Monitorin           | g - Sociální média - TVR Alerts - Analýzy - 🔎 Jana                                                                                                    | Novotná ~ 🛛 🔞 |
|---------------------------------------------------------------------------------|----------------------------|----------------------------------------------------------------------------------------------------|---------------|
| Témata                                                                          |                            | Významné osobnosti 03.02.2018 ~ -                                                                                                    | 03.02.2018 🗸  |
| Všechna témata<br>– Významné osobnosti<br>– Politici                            | 226099<br>226099<br>215982 | Zdroj v 🛛 🕹 v 🛛 🛧 v Chel najit<br>Uložen⊂ upro                                                                                                    | Q             |
| Donald Trump<br>Vladimir Putin<br>Donald Tusk                                   | 167604<br>63533<br>10273   | Počet zpráv: 236, nepřečtených: 236                                                                                                    | Grafy 🗸 🗸     |
| Usain Bolt<br>Usain Bolt<br>Michael Phelps<br>Serena Williams<br>Složky         | 3873<br>543<br>6026        | <ul> <li>Vývoj EÚ bude závisieť od toho, aká vláda vznikne v Nemecku, tvrdí Blaha</li> <li>03.02.2018 Donald Trump topky.sk 1 URL Zoznam, s.r.o.</li> <li> územnú celistvosť Ukrajiny, potom sa možno baviť o zrušení sankcií. "Dovtedy niet o čom,"uviedol Klus.<br/>Rok pôsobenia Donalda Trunpa ako prezidenta USA podľa Klusa znamenal zrušenie dohody o voľnom obchode, zrušenie klimatickej dohody, vyhrážanie sa obchodnou vojnou. "Nie som podporovateľ súčasnej…</li> </ul> |               |
| <ul> <li>Všechny složky</li> <li>Public Relations</li> <li>Marketing</li> </ul> | 21<br>12<br>9              | <ul> <li>Wrai &amp; O Y &amp; ± Y D Public Relations (Marketing)</li> <li>Demokraté kritizují Trumpa za zveřejnění tajné zprávy o "ruské kauze". Může to být Waterg:</li> </ul>                                                                                                    | ate, varují   |
| Nová složka                                                                     | +                          | 03.02.2018 Donald Trump staloseted.cz URL    při zjišťování údajných zásahů Ruska do předloňských voleb v USA zneužily své pravomoci. Kontroverzní     odtajnění zprávy schválil nedávno americký prezident Donald Trump, Washington FBI i ministerstvo     spravedlnosti samotnou zprávu i její publikování kritizovaly s tim, že je zavádějící a má pouze     vrc     vc     zobraz všechny podobné zprávy     zbraní                                                              |               |
|                                                                                 |                            | 03.02.2018 Donald Trump krize15.cz → URL Americký prezident Donald Trump navrhl novou úpravu jaderné doktríny, která výrazně přitvrdíla v postoj proti Rusku. Jejím cílem je odradit Rusko od toho, aby hrozilo jaderným útokem v Evropě. Moskva musí vědět, že by za to "zaplatila vysokou cenu", napsala agentura AP. Podle 74stránkového…  WEB ☆ ⑦ × 曾 ± × □ □ Fublic Relations) (Marketing)                                                                                      | ±             |

- > pomocí spojnicových, kruhových, sloupcových grafů a tabulek lze zobrazovat počty příspěvků podle tématu, typu média, zdroje, autorů, posledních zpráv, sentimentu, nebo ceny jednotlivých příspěvků
- > grafy lze exportovat jednotlivě nebo v souhrnu

| edla Archiv Monitoring - Sociá                                 | Ini mėdia ∨ TVR Alerts ∨                                      |                                                                      | 🚚 🛛 Jana Novotná             |
|----------------------------------------------------------------|---------------------------------------------------------------|----------------------------------------------------------------------|------------------------------|
| Významné osobnosti                                             |                                                               | 27.12.2016 - 27.                                                     | 1.2017 × Zobrazit            |
| Téma Donald Trump 🔹                                            |                                                               | E                                                                    | Seznam zpráv 📕 🗸 🗸           |
| Zprávy podle témat                                             |                                                               |                                                                      | <u> </u>                     |
| Téma "Donald Trump" porovnat s                                 | evybráno 🔻                                                    |                                                                      |                              |
| 1600                                                           | Donald Trump                                                  |                                                                      |                              |
| 1400                                                           |                                                               | ٨                                                                    |                              |
| 1200                                                           |                                                               |                                                                      | 0                            |
| 800                                                            | م                                                             | gand a                                                               | 200                          |
| 600                                                            |                                                               | $\chi$ / $\checkmark$ /                                              |                              |
| 400 000 000                                                    |                                                               | ~ °                                                                  |                              |
| 200                                                            |                                                               |                                                                      |                              |
| 0<br>1228<br>1228<br>1228<br>1238<br>117<br>1238<br>117<br>112 | 1/4<br>1/5<br>1/6<br>1/6<br>1/6<br>1/9<br>1/9<br>1/91<br>1/10 | 1/115<br>1/115<br>1/117<br>1/116<br>1/116<br>1/118<br>1/118<br>1/118 | 1/23<br>1/24<br>1/25<br>1/26 |
|                                                                |                                                               |                                                                      |                              |
| Zprávy podle typu média                                        | <u>↓</u> ~ Zprá                                               | ivy podle zdrojů                                                     | <u>+</u> ~                   |
|                                                                | 1.                                                            | parlamentnilisty.cz                                                  | 693                          |
|                                                                | 2.                                                            | dennikn.sk                                                           | 601                          |
|                                                                | Tisk - 2394 3.<br>Internet - 16103<br>Televize - 770          | teraz.sk                                                             | 555                          |
|                                                                | Rádio - 602 4.                                                | eurozpravy.cz                                                        | 474                          |
|                                                                | 5.                                                            | mavnespravy.sk                                                       | 450                          |
|                                                                |                                                               |                                                                      |                              |

## **ANALYTIKA >** Archiv

>z domovské stránky Archivu se kliknutím na ikonu grafu zobrazí spojnicový graf zobrazující vývoj počtu příspěvků v čase

| newton media | rchiv Monitoring ~ Sociální média ~ TVR Alerts ~ | 📮 🚽 na Novotná ~ 🕜                                                                     |                           |
|--------------|--------------------------------------------------|----------------------------------------------------------------------------------------|---------------------------|
|              | Mediální archiv<br>Zdroj ~ Donald Trump          | 27.1.2012 ~ - 27.1.2017 ~<br>Zobrazit<br>Zrušit filtr Rozšířené hledánt<br>⊡ 3 □ □ 3 ⊡ |                           |
|              | Vývoj počtu zpráv v čase                         | zobrazený gra                                                                          | af Ize jednoduše stáhnout |

# NASTAVENÍ > Uživatel

> do uživatelského Nastavení vstoupíte přes nabídku umístěnou pod šipkou vedle jména uživatele

| newton media Archiv M                                                                                                    | Aonitoring ~ Sociální média ~ TVR Alerts ~                                                                                                    | 📮 Jana Novotná ~ 🕜                                                                                                    |
|----------------------------------------------------------------------------------------------------|----------------------------------------------------------------------------------------------------|----------------------------------------------------------------------------------------------------|
| Témata<br>Všechna témata 26076<br>> Významné osobnosti 26076                                                                                                    | Významné osobnosti<br>Zdroj ~ I 😂 ~ I 🛠 ~ Chci najít                                                                                                    | Nastavení uživatele<br>Odhlásit<br>CS SK PL EN HR                                                                                                    |
| Archiv       Monitoring       So         Nastavení uživatele       Uživatel       Uživatel         Uživatel       Přehled produktů       Monitoring       Uživatel         Newsmail       Historie newsmailu       Složky       Ostaní         Archiv       TVR Alerts       TVR Alerts | votčilní média v TVR Alerts v Analýzy v A Jana Novotná v V<br>vatel<br>Jméno Newton Media Marketing<br>Email pr@newtonmedia.cz Login pr@newtonmedia.cz<br>Jazyk CS v Totrón vrouvecece | <ul> <li>měnit lze Nastavení uživatele<br/>včetně výchozího jazyku aplikace,<br/>telefonního čísla a e-mailu pro<br/>zasílání upozornění nebo hesla</li> </ul> |
| Změ                                                                                                    | ěna hesla         Staré heslo         Nové heslo         Nové heslo znovu         Změna hesla                                                                                          | EN<br>HR                                                                                                    |

# **NASTAVENÍ >** Přehled produktů

> přehled veškerých aktivních produktů s jejich názvy naleznete v Přehledu produktů

| newton media Archiv Monitorin | ng × Sociální média × TVR Alerts × 📮 Jana Novotná × 😗 |
|-------------------------------|-------------------------------------------------------|
| Nastavení uživatele           | Přehled produktů                                      |
| Uživatel<br>Přehled produktů  |                                                       |
| ; ~ Monitoring<br>Newsmail    | Monitoring                                            |
| Historie newsmailu<br>Složky  | NÁZEV                                                 |
| Ostatní<br>Archiv             | Významné osobnosti                                    |
| TVR Alerts                    | Mediální archiv                                       |
|                               | NÁZEV                                                 |
|                               | Archiv                                                |
|                               | Sociální média                                        |
|                               | NÁZEV                                                 |
|                               | Významné osobnosti                                    |
|                               | TVR Alerts                                            |
|                               | NÁZEV                                                 |
|                               | Barack Obama                                          |

# **NASTAVENÍ >** Monitoring > Uživatelská práva

#### > funkce Monitoringu jsou vázány na práva jednotlivých uživatelů

|                                                    | Power user       | Editor         | Reader                    |
|----------------------------------------------------|------------------|----------------|---------------------------|
| Vytvářet veřejné složky                            | 1                | 1              | -                         |
| Vytvářet soukromé složky                           | 1                | 1              | ✓                         |
| Měnit soukromí veřejné složky                      | 1                | 1              | -                         |
| Přiřazovat/odebírat zprávy do/z veřejných složek   | 1                | 1              | -                         |
| Přiřazovat/odebírat zprávy do/ze soukromých složek | 1                | 1              | ✓                         |
| Export z veřejné složky                            | max. 1 000 zpráv | max. 200 zpráv | bez možnosti mazat zprávy |
| Nastavení veřejné složky                           | 1                | 1              | -                         |
| Vymazat obsah veřejné složky                       | 1                | 1              | -                         |
| Export ze soukromé složky                          | max. 1 000 zpráv | max. 200 zpráv | max. 200 zpráv            |
| Nastavení soukromé složky                          | 1                | 1              | pouze název               |
| Vymazat obsah soukromé složky                      | 1                | 1              | ✓                         |
| Nastavení uživatelských složek                     | 1                | 1              | pouze soukromé složky     |
| Měnit sentiment u zpráv                            | 1                | 1              | -                         |
| Označit zprávu jako TOP                            | 1                | 1              | -                         |
| Vymazat zprávy v monitoringu                       | ſ                | -              | -                         |

## **NASTAVENÍ >** Monitoring > Newsmail, Historie newsmailu

- > v Nastavení v sekci Newsmail upravíte specifika zasílání e-mailových upozornění pro jednotlivá témata a monitoringy
- každodenní přehled všech článků z daného tématu obdržíte e-mailem v podobě tzv. newsmailu. Všechny odeslané přehledy se ukládají do sekce Historie newsmailu ve vašem uživatelském nastavení Monitoringu

| Nastavení uživatele | Monitoring -       | Schéma doručování            |         |                  |         |
|---------------------|--------------------|------------------------------|---------|------------------|---------|
| Uživatel            |                    |                              |         |                  |         |
| Přehled produktů    |                    |                              |         |                  |         |
| Newsmail            | Monitoring         | DEMO České pivovary          | •       |                  |         |
| Historie newsmailu  |                    |                              |         |                  |         |
| Ostatní             | Hlavní import zprá | iv probíhá v <b>08:00:00</b> |         |                  |         |
| Archiv              |                    |                              |         |                  |         |
| TVR Alerts          | NASTAVENÍ NEWS     | MAILŮ MOJE NEWSMAILY         |         |                  |         |
|                     |                    |                              |         |                  |         |
|                     | Nové schér         | na                           |         |                  |         |
|                     | Nové schéma        | 1                            | +       |                  |         |
|                     | NÁZEV              | PŘEHLED                      | NOVINKY | UŽIVATELÉ        |         |
|                     | České pivovary     | 08:30                        |         | 5                |         |
| _                   |                    |                              | _       |                  |         |
|                     |                    |                              | Na      | stavení zasílání | Odstrar |
|                     |                    |                              |         |                  |         |

# **NASTAVENÍ >** Monitoring > Složky

#### > v záložce **Složky** mohou oprávnění uživatelé upravovat (exportní) složky **Monitoringu**

| newton media Archiv Moni                                 | oring ~ Sociální média | ∽ TVR Alerts ∽     |                 | . L      | ana Novotná 🗸 | ?   | > složky můžete smazat, upravit její název                                                     |
|----------------------------------------------------------|------------------------|--------------------|-----------------|----------|---------------|-----|------------------------------------------------------------------------------------------------|
| Nastavení uživatele                                      | Monitoring             | - Složky           |                 |          |               |     | a zaškrtnutím boxu <b>Soukromá</b> určit, zda bud privátní, nebo sdílená pro všechny uživatele |
| Uživatel<br>Přehled produktů<br>~ Monitoring<br>Newsmail | Monitoring             | Významné osobnosti | ▼ Nová složka … |          |               | + 🗲 | zvolte téma <b>Monitoringu</b>                                                                 |
| Historie newsmailu<br>Složky                             | NÁZEV                  | Významné osobnosti | _               | SOLIKROI | ЛÁ            |     | <b>Nová složka</b> : do rámečku napište jméno                                                  |
| Ostatní<br>Archiv                                        | Public Relations       | 5                  |                 | Ø        | 1. (8         | )   | a přidejte ji kliknutím na ikonu 🕂 přidat                                                      |
| TVR Alerts                                               | Marketing              |                    |                 | Ø        | 1. (8         | )   |                                                                                                |
|                                                          |                        |                    |                 |          |               |     |                                                                                                |

| Nastavení uživatele Složky                                       |  |
|------------------------------------------------------------------|--|
|                                                                  |  |
| Přehled produktů    Monitoring  Název  Newsmail                  |  |
| Historie newsmailu     Public Relations       Složky     Veřejná |  |
| Archiv Uložit Zpět                                               |  |

- > složky využijete například při exportu, nebo jiné segmentaci příspěvků:
  - >př.: export pro marketingové oddělení
  - př.: složka s názvem Přečíst později

# **NASTAVENÍ >** Monitoring > Hromadné odebírání zpráv

ve složce s názvem Všechny složky označíte vybrané zprávy a zvolíte Vymazat ze složky. Ve vyskakovacím okně upřesníte, ze kterých typů složek (Soukromé, Veřejné, Analytické) chcete zprávy odebrat a potvrdíte tlačítkem OK

| newton media Archiv Monito                                          | vring ~ Sociální média ~ TVR Alerts ~ 📮 Jana Novotná ~ 🕜                                                                                                    |
|---------------------------------------------------------------------|----------------------------------------------------------------------------------------------------|
| Témata                                                              | Významné osobnosti – Všechny složky                                                                                                    |
| <ul> <li>Významné osobnosti</li> </ul>                              | Zdroj - 🖉 - 📩 Chei najit Q                                                                                                    |
| Složky                                                              | Uložené dotazy Rozšířené hledání                                                                                                    |
| <ul> <li>Všechny složky</li> <li>Archive</li> <li>13</li> </ul>     | $\checkmark$ $\land$ $\diamond$ $\sim$ $\diamond$ $\Rightarrow$ $\Rightarrow$ Další $\sim$ Další $\sim$ Další $\sim$ Dalží $\sim$ Dalží |
| <ul> <li>Public Relations</li> <li>Marketing</li> <li>11</li> </ul> | Označit jako přečtené<br>Označit jako nepřečtené<br>Označit jako nepřečtené                                                                                                    |
| Nová složka 🕇                                                       | O/J.05.2018 Donald Trump eurozprav.cz     Americký prezident Donald Trump Vymazat ze složky      Odstranění ze všech složek     přerušují denní půst. Loni, kdy měl Trump první příležitost itřár pořál     večer místního času ve svém proslovu popřál muslimům na celém s                                                                                                    |
|                                                                     | 💴 🌣 🛛 🗸 📄 💷 🛛 🕰 Archive 🖓 Public Relations 🕅 Marke 🛛 Opravdu chcete články odstranit ze všech složek? Toto rozhodnutí je nevratné a ovlivní všechny složky!                                                                                                    |
|                                                                     | <ul> <li>Vyberte typ složek: Svými cly popudil republikány, autom</li> <li>Trump proti všem. Svými cly popudil republikány, autom</li> </ul>                                                                                                    |
|                                                                     | 07.06.2018 Donald Trump aktualne.cz URL Daniel Anýž Econom<br>v Kongresu připravují zákon, který by omezil prezidentovy pravom                                                                                                    |
|                                                                     | Trumpovi vyrazili vlivní průmyslníci David a Charles Kochové. Washi vypadat obchodní politika amerického prezidenta Donalda Trump                                                                                                    |
|                                                                     | WEB     ☆ ⑦ ~                                                                                                    |
|                                                                     | <ul> <li>Americký spisovatel o rozsahu rasismu v USA: Hlava to nebere!</li> </ul>                                                                                                    |
|                                                                     | <ul> <li>O7.06.2018 Donald Trump zlinskenovinky.cz +5 URL REGIONÁLNÍ NOVINKY a.s.</li> <li>se vrátil k čtení. Tentokrát se podíval na článek, že někteří muslímové v Michiganu žijí v neustálém strachu z útoku. Strach a nenávist, které Trump rozesel po celé zemi mezi lidmi dobré vůle, podle autora, "hlava nebere". Jako by to nestačilo, The Guardian v článku o rasismu v USA uvedl, že v</li> </ul>                                                                                                    |
|                                                                     | WEB       ☆ ② × ⑪ ± ×       □       Archive       Public Relations       Marketing                                                                                                    |

# NASTAVENÍ > Ostatní

#### > v Ostatním nastavení můžete měnit výchozí měnu a velikost zobrazení přehledu výsledků

| newton media Archiv Moni       | itoring ~ Sociální média ~ | TVR Alerts v Analýzy v | 🔔 Jana Novotná ~ | 3         |                                                                                                    |
|--------------------------------|----------------------------|------------------------|------------------|-----------|----------------------------------------------------------------------------------------------------|
| Nastavení uživatele            | Monitoring - C             | estatní                |                  |           |                                                                                                    |
| Uživatel                       |                            |                        |                  | C         | ZK                                                                                                    |
| Přehled produktů               |                            |                        |                  | P         | 'LN                                                                                                    |
| <ul> <li>Monitoring</li> </ul> | Měna                       | CZK                    |                  | <b></b> E | UR                                                                                                    |
| Historie newsmailu             |                            |                        |                  | N         | /linimální zobrazení                                                                                                    |
| Složky                         | Přehled zpráv              | Základní zobrazení 🗸   |                  | > Z       | lákladní zobrazení                                                                                                    |
| Ostatní                        |                            |                        |                  | F         | Iné zobrazení                                                                                                    |
| Archiv                         | Časový filtr               | Dnes 🗸                 |                  |           | ines                                                                                                    |
| TVR Alerts                     |                            |                        |                  | N         | Ainulý týden                                                                                                    |
|                                |                            | Importováno 🗸          |                  | N         | Ainulý měsíc                                                                                                    |
|                                |                            |                        |                  | 2         | 4 hodin                                                                                                    |
|                                |                            | Uložit změny           |                  | 7         | dní                                                                                                    |
|                                |                            |                        |                  | 3         | 0 dní                                                                                                    |
|                                |                            |                        |                  | F         | ublikováno                                                                                                    |
|                                |                            |                        |                  | Ir        | mportováno                                                                                                    |
|                                |                            |                        |                  |           | and the second second se |

| NASTAVENÍ >                                                                                                    | Archiv                                                                                                    |                                        |             | Minulý týden                                                                                                    |                                                                                                    |  |
|----------------------------------------------------------------------------------------------------|----------------------------------------------------------------------------------------------------|----------------------------------------|-------------|----------------------------------------------------------------------------------------------------|----------------------------------------------------------------------------------------------------|--|
| <ul> <li>v nastavení Archivu lze upravit výchozí zobrazování výsledků hledání</li> <li>možnost povolit nebo zakázat zobrazování duplicitních výsledků z regionálních titulů</li> <li>zobrazují se vybrané katalogy zdrojů z vámi sledované mediální krajiny</li> </ul> |                                                                                                    |                                        |             | Minulý měsícRelevance24 hodinData vydání7 dníData vydání sestupně30 dníZdrojeDnesČísla stránkyRokDélky zprávy5 letJakov |                                                                                                    |  |
| newton media Archiv Mo                                                                                                    | onitoring v Sociální média v TVR Alerts                                                                                        | ~                                      | <b>A</b> 17 | na Novotné v                                                                                                    | •                                                                                                    |  |
| Nastavení uživatele<br><sub>Uživatel</sub>                                                                                                    | Archiv                                                                                                    |                                        |             |                                                                                                    | 07 Asseture (second state)                                                                                                    |  |
| Přehled produktů<br>V Monitoring<br>Newsmail<br>Historie newsmailu<br>Složky<br>Ostatní<br>Archiv<br>TVR Alerts                                                                                                    | Archiv<br>Výsledků na stránce<br>Hledání omezit na období<br>Řadit podle<br>1 Zobrazovat regionální dupli<br>2 Katalogy zdrojů | 10       7 dní       Relevance       • |             |                                                                                                    | CZ - Agenturní zpravodajství<br>CZ - Internet<br>CZ - Rozhlas<br>CZ - Televize<br>CZ - Tištěná média<br>PL - Agenturní zpravodajství<br>PL - Internet<br>PL - Rozhlas<br>PL - Televize<br>PL - Tištěná média<br>SK - Agenturní zpravodajství<br>SK - Internet |  |
|                                                                                                    | Uložit změny                                                                                                    |                                        |             |                                                                                                    | SK - Internet<br>SK - Rozhlas<br>SK - Televize<br>SK - Tištěná média                                                                                                    |  |

# **NASTAVENÍ >** TVR Alerts > Způsob doručení oznámení

> v nastavení služby TVR Alerts lze nastavit zasílání upozornění na váš telefon a e-mail

| newton media Archiv Monitoring               | y × Sociální média × TVR Alerts × | ¢ | Jana Novotná ~ | ? |
|----------------------------------------------|-----------------------------------|---|----------------|---|
| Nastavení uživatele                          | TVR Alerts                        |   |                |   |
| Uživatel<br>Přehled produktů<br>~ Monitoring |                                   |   |                |   |
| Newsmail<br>Historie newsmailu               | Způsob doručení oznámení          |   |                |   |
| Slozky<br>Ostatní                            | TVR ALERTS                        |   | د 🗌 🗹 🗸        |   |
| Archiv<br>TVR Alerts                         | Barack Obama                      |   |                |   |
|                                              | Uložit změny                      |   |                |   |
|                                              |                                   |   |                |   |

# **NASTAVENÍ >** TVR Alerts > E-mailová upozornění

> po zaznění klíčového slova v televizním nebo rozhlasovém vysílání obdržíte na e-mail upozornění

obsahující tlačítko Zobrazit nahrávku vedoucí do nahrávky v aplikaci

> e-mailová upozornění pro jednotlivá témata lze nastavit zvlášť pro každý účet v nastavení TVR Alerts

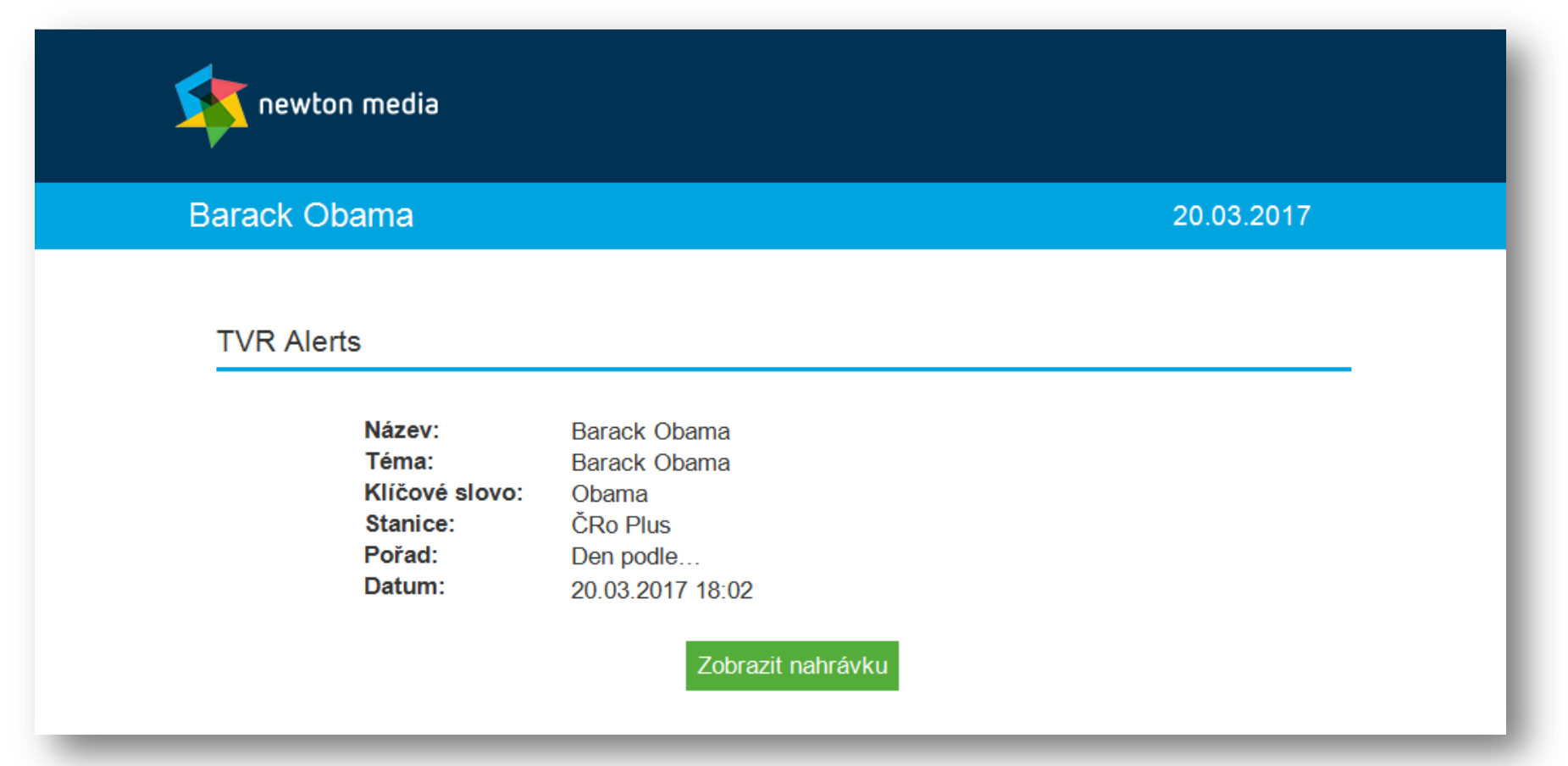

**NEWTON Media, a. s.** Na Pankráci 1683/127 140 00 Praha 4 T: +420 225 540 201 obchodni@newtonmedia.cz www.newtonmedia.cz © NEWTON Media, a. s.

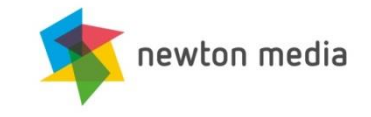